| VX520 ELAVON RETAIL |                                                   |                                                                                                    |  |
|---------------------|---------------------------------------------------|----------------------------------------------------------------------------------------------------|--|
|                     | DICDI AV                                          | INSTRUCTIONS                                                                                                    |  |
| SALE                | SAL<br>SETTLEMEN                                  | INSERT OR SWIPE YOUR CARD<br>PRESS [F2] SALE                                                                                            |  |
|                     | REFUNI<br>AMOUNT:<br>TOTAL:<br>YE:<br>NO          | ENTER AMOUNT AND PRESS [ENTER]<br>IF IT IS CORRECT, PRESS [F1] YES                                                                      |  |
|                     | REMOVE CARD                                       | REMOVE YOUR CARD                                                                                                    |  |
| MANUAL<br>SALE      | SAL<br>SETTLEMEN<br>REFUNI                        | PRESS [F2] SALE                                                                                                    |  |
|                     | TOTAL:                                            | IF IT IS CORRECT, PRESS [F1] YES                                                                                                    |  |
|                     | CARD ENTRY OR<br>ACCOUNT NUMBER                   | ENTER ACCOUNT NUMBER AND PRESS [ENTER]                                                                                                  |  |
|                     | CARD PRESENT<br>YE                                | IF IT IS PRESENT,<br>5 PRESS [F1] YES, OR NOT PRESS [F2]NO                                                                              |  |
|                     | [CARD PRESENT]<br>IMPRINT CARD<br>PRESS ENTER KEY | PLEASE IMPRINT CARD AND PRESS [ENTER]                                                                                                   |  |
|                     | [CARD NOT PRESENT]<br>PHONE ORDER                 |                                                                                                    |  |
|                     | V –CODE:<br>ADDRESS:<br>ZIP CODE:                 | ENTER CVV2 CODE AND PRESS [ENTER]<br>PRESS ADDRESS OR LEAVE BLANK AND PRESS [ENTER]<br>PRESS ZIP CODE OR LEAVE BLANK AND PRESS [ENTER]  |  |
| REPRINT             | SAL<br>SETTLEMEN<br>REFUNI                        | E PRESS [REPRINT]                                                                                                    |  |
|                     | LAST RECEIP<br>ANY RECEIP<br>INVOICE NUMBER:      | <ul> <li>IF IT IS LAST SALE, PRESS [F2] LAST RECEIPT,</li> <li>OR [F3] ANY RECEIPT</li> <li>PRESS INVOICE NUMBER AND [ENTER]</li> </ul> |  |
| SETTLEMENT          | SAL<br>SETTLEMEN<br>REFUNI                        | PRESS [F3] SETTLEMENT                                                                                                    |  |
|                     | VERIFY TOTAL SALES                                | ENTER PASSWORD[16682] AND [ENTER]<br>CONFIRM TOTAL AMOUNT AND PRESS [ENTER]                                                             |  |
|                     |                                                   | *PLEASE CHECK THE MESSAGE ON THE BOTTOM OF THE<br>RECEIPT<br>"SETTLEMENT SUCCESSFUL"                                                    |  |

|        |                                        | INSERT OR SWIPE YOUR CARD                        |
|--------|----------------------------------------|--------------------------------------------------|
| DEBIT  | SALE                                   | PRESS [F2] SALE                                  |
|        | SETTLEMENT                             |                                                  |
|        | REFUND                                 |                                                  |
|        | AMOUNT:                                | ENTER AMOUNT AND PRESS [ENTER]                   |
|        | TOTAL:                                 | IF IT IS CORRECT, PRESS [F1] YES                 |
|        | YES                                    |                                                  |
|        | NO                                     |                                                  |
|        | VISA DEBIT                             | PLEASE PRESS [E2] US DEBIT                       |
|        | US DEBIT                               |                                                  |
|        |                                        |                                                  |
|        | (IF TRANSACT WITH CITY BANK DEBIT CARD | PLEASE PRESS [E2] CITYBANK DEBIT                 |
|        | MASTER CARD                            |                                                  |
|        | CITYBANK CARD                          |                                                  |
|        |                                        |                                                  |
|        | ENTER PIN ON PINPAD                    |                                                  |
|        | REMOVE CARD                            | ENTER PIN NUMBER ON PINPAD                       |
|        |                                        |                                                  |
|        | <u></u>                                |                                                  |
|        | SETTLEMENT                             |                                                  |
|        | BEELIND                                |                                                  |
|        |                                        |                                                  |
|        |                                        |                                                  |
| DEFUND |                                        |                                                  |
|        |                                        |                                                  |
| KEFUND | VES.                                   |                                                  |
|        | NO                                     |                                                  |
|        |                                        |                                                  |
|        |                                        |                                                  |
|        |                                        | ENTER EXPIRATION DATE AND PRESS [ENTER]          |
|        | EVD DATE/MMAVY)                        |                                                  |
|        |                                        |                                                  |
|        | SALL                                   |                                                  |
|        | BEELIND                                |                                                  |
|        | NEI OND                                |                                                  |
| VOID   |                                        |                                                  |
|        |                                        |                                                  |
|        |                                        |                                                  |
|        |                                        |                                                  |
|        |                                        |                                                  |
|        | FASSWORD                               |                                                  |
|        |                                        |                                                  |
|        | VOID LAST TRANS!                       |                                                  |
|        | TE3                                    | OK PRESS[F2] NO FOR ANT TRANSACTION              |
|        |                                        |                                                  |
|        | TRANSACTION DETAIL TES                 |                                                  |
|        | NO                                     | IF CORRECT, PRESS [F1]TES                        |
|        |                                        |                                                  |
|        | IF YOU PRESS [F2] ANY TRANSACTION,     |                                                  |
|        | KEIKEIVE BY:                           | PRESS [F1] INVOICE NUMBER OR [F2] ACCOUNT NUMBER |
|        |                                        |                                                  |
|        | ACCOUNT NUMBER                         | ENTER INVOICE NUMBER AND [ENTER]                 |
|        |                                        | UK ENTERCARD LAST 4 DIGITS AND [ENTER]           |
|        | YES                                    | IF IT IS CORRECT, PRESS [F1]YES                  |
|        | NO                                     |                                                  |